## ピークの分離パターンを変更したい

隣接している二つのピークがベースライン分割(完全分離)されているが、垂直分割したい場合に [手動波形処理ツールバー]の[強制ベースライン]ボタンを使います。(垂直分割されているピーク をベースライン分割させたい場合にも同様にできます。)

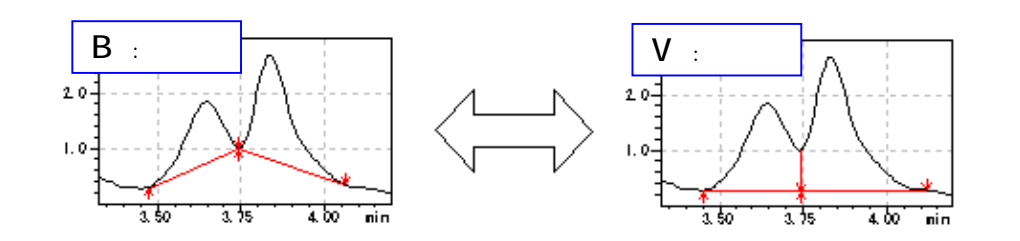

- (1) [手動波形処理ツールバー]から[強制ベースラ イン]ボタンをクリックします。
- (2) マウスの位置に右図のように縦線が現れます。
- (3) 目的ピークの谷間付近へこの縦線を移動して、 クリックします。[強制ベースライン]設定画面が表示されます。
- (4) [設定]を[B]または[V]を選択します。
- (5) [解析]ボタンをクリックすると、手動波形処理が実行されて、その数値が手動波形処理テーブルに追加されると同時に表示クロマトグラムが更新されます。

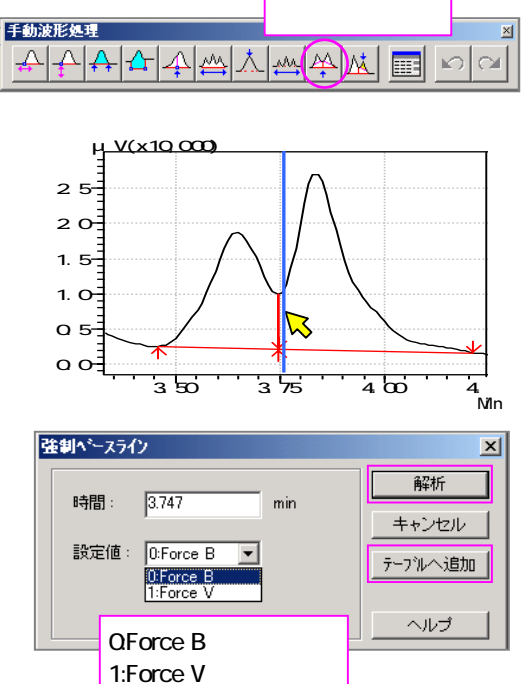

## 備考

・ (4)で設定後、[解析]ボタンのかわりに[テーブルへ追加]ボタンをクリックすると、手動波形処理テーブルへの追加のみ実施されます。表示クロマトグラムは更新されません。